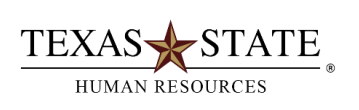

# SAP Transaction P013D – Display Position

The transaction allows users to display data for positions in their organizations. The enterprise structure assigned to a position includes information critical to every aspect of Human Resources management within SAP. The enterprise structure includes personnel area, personnel subarea, employee group, employee subgroup and planned compensation for vacant positions only. Positions must be assigned at least one element from each of the groups in the enterprise structure.

Dates are reflected as begin and end dates.

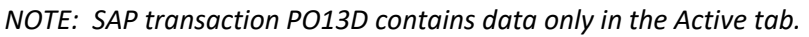

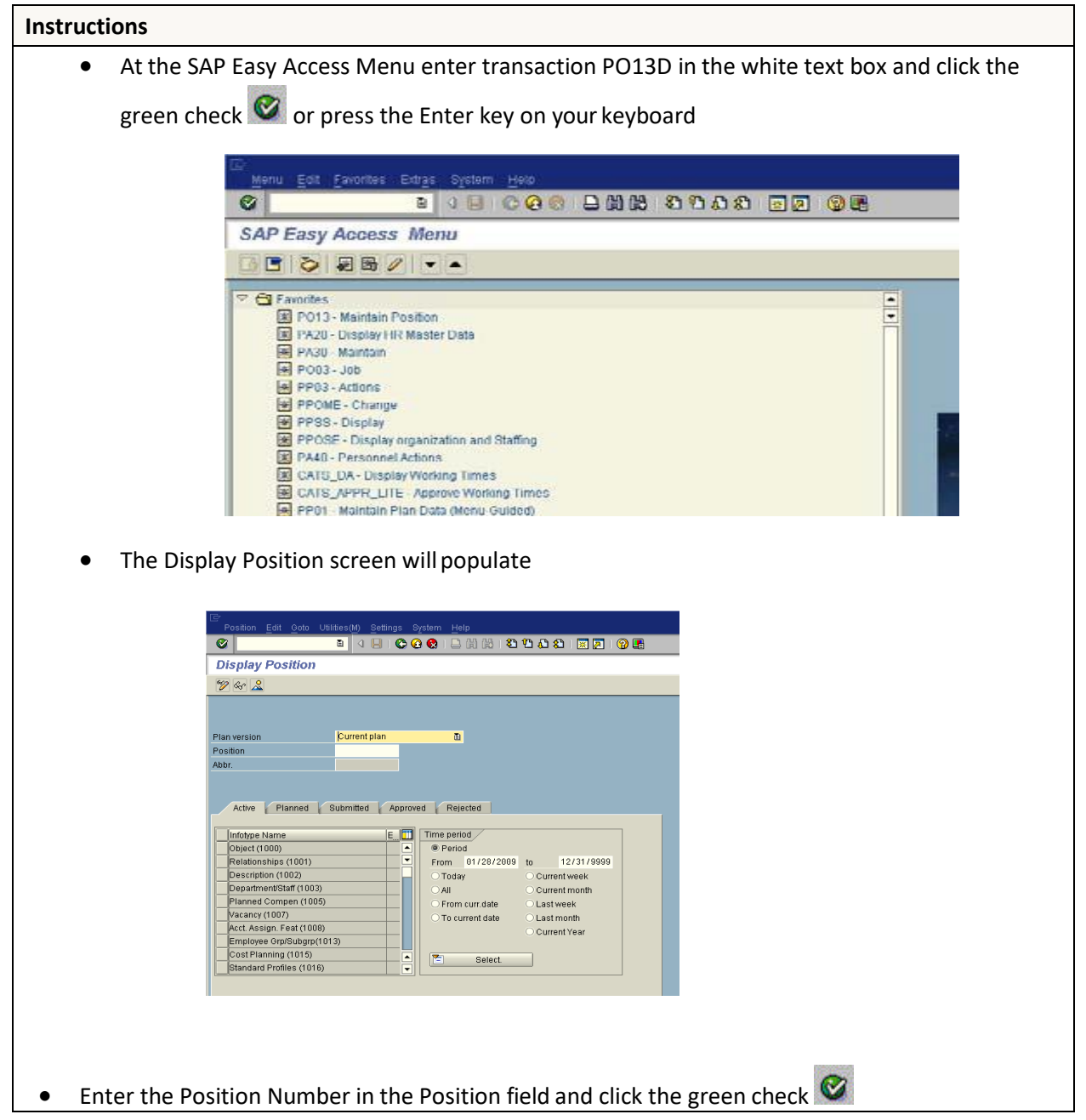

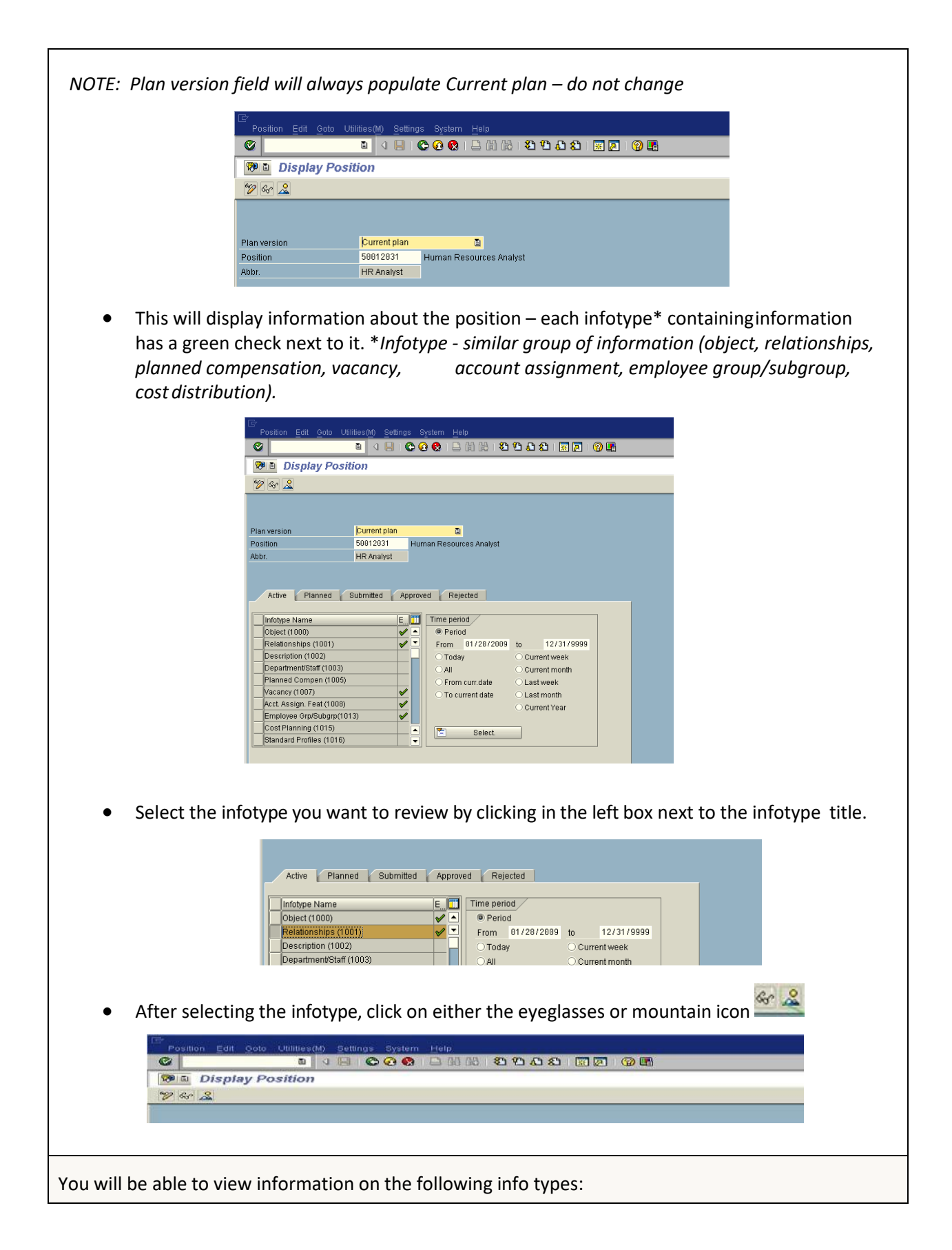

#### Object (1000):

• Indicates the job title for the position

### Relationships (1001):

- Reports to whom does the position report to
- Holders persons who have held the position and the dates that they have the position
- Organization what organization the position belongs to
- Master Cost Center The master cost center for the position
- Description What job describes the position

#### Planned Compensation (1005):

• The maximum amount that the position is budgeted to be paid. This amount is determined at the time the position was created or with the salary of the last person who held the position

#### Vacancy (1007):

- Open (Vacant) means the position is vacant; there is no holder
- Filled/On Hold means the position is held by someone

(Done by PCR actions to hire and separate employees)

#### Account Assignment (1008):

- Personnel Area Division to which the position belongs
- Personnel Subarea distinguishes whether the position is fulltime or part-time and benefits eligibility

# Employee Group/Subgroup (1013):

- Employee Group indicates whether the position is Staff, faculty, student, etc.
- Employee Subgroup indicates whether the position is for 12 month or less than 12 month appointments and whether exempt or non-exempt.

#### Cost Distribution (1018):

• Indicates from where the position is budgeted to be paid. Generally, this is the same as the person, with the primary exceptions being individuals paid fromgrants.

# Tips and Tricks:

- Select the "All" radio button on the right side of the screen under "Time period" to see all entries for each info type
- Select the mountain with the sun icon (known as overall view) to view all the information in the info type
- Select the display icon (eyeglasses) to view only the latest data in the info type
- After selecting the overall view (previous bullet) select the row that you want to view the detail and click the magnifying glass
- Relationships are best viewed by using overall view